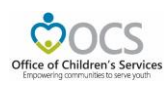

# OCS Administrative Plan

Commencing this Fiscal Year FY2025, each locality's Administrative Plan is requested by an automated process. This automated process involves just one step that shall be fulfilled by the locality's CSA Fiscal Agent. The locality step-by-step guide to the new process.

The Administrative Plan can be accessed, on CSA website's home page, under the Applications section, click on the *Local Government Reporting* link, and then click on the *Click Here to Proceed* button. If the user has not yet configured their password in the system or has forgotten their password, they need to click on the *Reset/ Forgot Password* link that is under *Login* button and follow the instructions.

# Step 1:

CSA Fiscal Agent - After August 1 2024, on the CSA website, click on the Fiscal Agent module after logging into Local Government Reporting. (A courtesy e-mail from the Office of Children's Services will be generated on or about August 1 reminding local CSA stakeholders that their annual Administrative Funds are now available)

# Step 2:

Under the OCS Admin Plan section, click the "Approve & Submit" button as indicated in the following screenshot.

| DCS<br>Idten's Services             | Home ,       | About -     | Parents & Families - | Resources - | CSA Financial Reporting | Contacts -             |                                  |
|-------------------------------------|--------------|-------------|----------------------|-------------|-------------------------|------------------------|----------------------------------|
| CSA Fiscal Agent Se                 | ection -     |             | Return Home          | Logout      |                         |                        |                                  |
|                                     | OCS          | Submiss     | sion                 |             |                         | Re                     | ports                            |
| Pool Repor                          | ting         |             |                      |             | SEFA Reporti            | ng •                   | Administrative Plan-             |
| Please Approve/Decline<br>Report(s) | the Pool     |             |                      |             | Transaction His         | tory -                 | Pool Reimbursements History +    |
| FY24-41611-Appro                    | ve Report    |             |                      |             | Supplement Reques       | t History <del>-</del> | WRAP Request Report -            |
|                                     |              |             |                      |             | LEDRS Upload E          | Oetails                |                                  |
| OCS Admin Plan                      |              |             | ,                    | Medicald    |                         |                        |                                  |
| Approve & Su                        | omit         |             |                      |             | Medicaid Rep            | oort                   | Medicaid Child-Locality Transfer |
|                                     | WR           | AP Secti    | on                   |             |                         |                        |                                  |
|                                     | <u>Fisca</u> | l Year - 20 | <u>)24</u>           |             |                         |                        |                                  |
| Fiscal Year - 2025                  |              |             |                      |             |                         |                        |                                  |
|                                     |              |             |                      |             |                         |                        |                                  |

### Step 3.

Click on the check box for I Acknowledge

### Step 4.

Click on Approve & Submit button as indicated in the following screenshot.

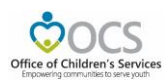

| Children's Services               | Home About - Parents & Families -                                                                                                    | Resources - CSA Financial Reporting Contacts -                        |  |  |  |  |  |  |
|-----------------------------------|----------------------------------------------------------------------------------------------------|-----------------------------------------------------------------------|--|--|--|--|--|--|
| OCS Admin Plan-                   | Return Section Return Home                                                                                                    |                                                                       |  |  |  |  |  |  |
|                                   |                                                                                                    | OFFICE OF CHILDRENS SERVICES<br>ADMINISTRATIVE BUDGET PLAN<br>FY 2025 |  |  |  |  |  |  |
|                                   | DATE                                                                                                    | 9/4/2024                                                              |  |  |  |  |  |  |
|                                   | LOCALITY/CPMT                                                                                                    |                                                                       |  |  |  |  |  |  |
|                                   |                                                                                                    | 22.20 %                                                               |  |  |  |  |  |  |
|                                   | STATE SHADE                                                                                                    | 513 405 00                                                            |  |  |  |  |  |  |
|                                   | LOCAL SHARE                                                                                                    | \$4.507.00                                                            |  |  |  |  |  |  |
|                                   | TOTAL ADMINISTRATIVE ALLOCATION                                                                                                    | \$19,912.00                                                           |  |  |  |  |  |  |
|                                   | By approving these CSA Administrative Funds, I certify that they will be budgeted and utilized for allowable expenditures<br>including Personnel, Non-Personnel and Equipment costs for the operation of the CSA Program for FY 2025.<br>I understand that the Department of Education as fiscal agent for the Children's Services Act will make payment of the<br>state's share of this budget allocation according to my locality match rate for the pool funds under the Children's Services<br>Act. |                                                                       |  |  |  |  |  |  |
| I acknowledge the above statement |                                                                                                    |                                                                       |  |  |  |  |  |  |
|                                   | FISCAL AGENT                                                                                                    | -                                                                     |  |  |  |  |  |  |
|                                   | DATE FISCAL AGENT APPROVED                                                                                                    |                                                                       |  |  |  |  |  |  |
|                                   | DOE                                                                                                    |                                                                       |  |  |  |  |  |  |
|                                   | DATE DOE APPROVED                                                                                                    |                                                                       |  |  |  |  |  |  |
|                                   |                                                                                                    | Approve & Submit                                                      |  |  |  |  |  |  |
|                                   | L                                                                                                    |                                                                       |  |  |  |  |  |  |

The submitted Admin Plan also can be invoked by clicking on the *Administrative Plan* button on the right section of screen, under Reports. Click on the Fiscal Year from the list to view the needed fiscal year Administrative Plan details.

| Reports                     |                                  |  |  |  |  |  |
|-----------------------------|----------------------------------|--|--|--|--|--|
| SEFA Reporting -            | Administrative Plan-             |  |  |  |  |  |
| Transaction History -       | 2025                             |  |  |  |  |  |
| Supplement Request Listen   | 2024<br>2023<br>2022             |  |  |  |  |  |
| supplement kequest History+ |                                  |  |  |  |  |  |
| LEDRS Upload Details        |                                  |  |  |  |  |  |
|                             | 2021                             |  |  |  |  |  |
|                             | 2020                             |  |  |  |  |  |
| Med                         | 2019                             |  |  |  |  |  |
| Medicaid Report             | Medicaid Child-Locality Transfer |  |  |  |  |  |